## คู่มือการเรียกคืนข้อมูลโปรแกรมระบบบัญชีออมทรัพย์ Version2

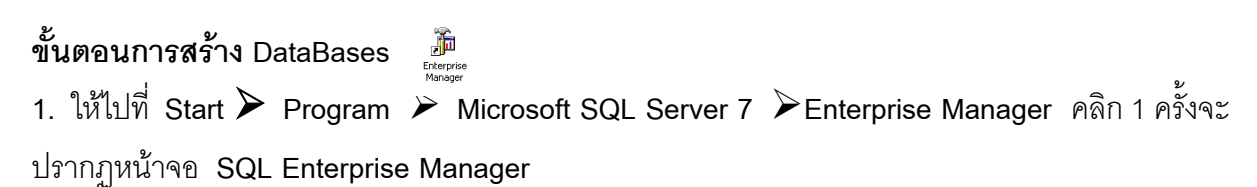

2. จะพบหน้าต่างการทำงานดังรูป ให้ทำการเลือกที่ Databases

| 🚡 SQL Server Enterprise Manag                                                                                                    | er - [Conso    | le Root\Microsof | ft SQL Ser | vers\SQL Serve  | er Group\S            | TT6-06 (Wii      | ndows NT (   |              |
|----------------------------------------------------------------------------------------------------|----------------|------------------|------------|-----------------|-----------------------|------------------|--------------|--------------|
| File Action View Tools Win                                                                                                    | dow Help       |                  |            |                 |                       |                  |              |              |
|                                                                                                    | 2 *            | 19 11 12 13      |            |                 |                       |                  |              |              |
| Console Root                                                                                                    | Databases      | 7 Items          |            |                 |                       |                  |              |              |
| SQL Server Group                                                                                                    |                |                  |            |                 |                       |                  |              |              |
| 🗄 📸 STT6-06 (Windows NT)                                                                                                    | master         | model            | msdb       | Northwind       | pubs                  | sahakorn         | tempdb       |              |
| ⊕      ⊕      ⊕      ⊕ model     ⊕      ⊕ model     ⊕      ⊕ model     ⊕      ⊕ model     ⊕      ⊕ model     ⊕ model     ⊕ model | . เลือกที่ Dat | aBases           |            | Мени            | Database              |                  |              |              |
| 🗄 🗍 Sahakorn                                                                                                    |                |                  |            | All T           | Database              |                  | 2. คลิกขวา แ | ล้วเลือก New |
| 🕀 💮 Data Transformation                                                                                                    |                |                  |            |                 | asks                  | <u>  </u> ]      | Database     |              |
| 🗄 💼 Management<br>🕀 🧰 Security                                                                                                   |                |                  |            | Expo            | esh<br>ort List       |                  |              |              |
| 🕀 📄 Support Services                                                                                                    |                |                  |            | View            |                       | •                |              |              |
|                                                                                                    |                |                  |            | Arrar<br>Line ( | nge Icons<br>up Icons | •                |              |              |
|                                                                                                    |                |                  |            | Help            |                       |                  |              |              |
|                                                                                                    |                |                  |            |                 |                       |                  |              |              |
|                                                                                                    |                |                  |            |                 |                       |                  |              |              |
|                                                                                                    |                |                  |            |                 |                       |                  |              |              |
| < >                                                                                                    |                |                  |            |                 |                       |                  |              |              |
|                                                                                                    | ,              |                  |            |                 |                       |                  |              |              |
| 🛃 start 🛛 💈 🙆 🎯 🐣                                                                                                    | 🚞 Tp2.46       | T                | 📉 Microsof | t Excel - ຫຄ2   | 🚡 SQL Se              | erver Enterpris. | EN 🤇         | 14:21        |

|   | Database Properties - sahakorn                                                                                                    | ٦ |
|---|----------------------------------------------------------------------------------------------------|---|
|   | Name:     Bit Bit Control Initial size (MB)       Database files       File name     Location       Initial size (MB)     File group       Schakom_Data     C:MSSQL7\data\saha                                                                                                    | J |
| " | File properties       Image bytes:       Image bytes: |   |
|   | OK Cancel Help<br>4. คลิก OK เมื่อพิมพ์ชื่อเสร็จ                                                                                                    |   |

- เมื่อเข้าสู่หน้าต่าง Database Properties
   พิมพ์ คำว่า sahakorn ที่ Name :
- 4. เมื่อสร้างเสร็จ จะพบ ว่ามี Database :

| SQL Server (Interprice Manager Splits Actor) Vew Tools Vend  Actor Vew Tools Vend  Consols Not  Consols Not | rr - (Comole RootWitzread<br>dow Help | รรู(L Servers)เรือ(L Serv<br>Institute<br>กระพบว่ามี Dat<br>ahakorn" | ar Group/ST16-06 (Wi<br>pds Colorian<br>abase | ndows HT     |
|----------------------------------------------------------------------------------------------------|---------------------------------------|----------------------------------------------------------------------|-----------------------------------------------|--------------|
| Lotart S C B                                                                                                    | To the State                          |                                                                      | Manual Manager                                | PL ( 10 1400 |

5. ทำการการ Restore Database... ข้อมูลตามปกติ

การเรียกคืนข้อมูล (Restore Database)

ขั้นตอนที่ 1. ให้ไปที่ Start ≻ Program ≻ Microsoft SQL Server 7 ≻Enterprise Manager คลิก 1 ครั้งจะปรากฏหน้าจอ SOL Enterprise Manager ดังภาพ

| 📸 SQL Server Enterprise Manager                       |                           |  |  |  |
|-------------------------------------------------------|---------------------------|--|--|--|
| File Action View Tools Window                         | v Help                    |  |  |  |
| ← → 🗈 🖬 🗙 💣 😫 🗟                                       | 😫   Ӿ   🏠 👂 🕦 छ 🖏         |  |  |  |
| 🚡 Console Root\Microsoft SQL Servers\SQL Server Group |                           |  |  |  |
| Console Root                                          | SQL Server Group 1 Item   |  |  |  |
| Microsoft SQL Servers     SQL Server Group            |                           |  |  |  |
|                                                       | NUANGBOON<br>(Windows NT) |  |  |  |

ขั้นตอนที่ 2. ให้คลิกที่เครื่องหมายบวกหน้า SQL Server Group ให้เป็นเครื่องหมาย ลบจะปรากฏรูปเหมือนตู้เอกสารมีวงกลมลูกศรสีเขียวและสัญลักษณ์กระแสไฟสีแดงคลิกเครื่องหมายบวก หน้ารูป 📸 ให้เป็นเครื่องหมายลบ จะปรากฏรูปสี่เหลี่ยมสัญลักษณ์ Folder 🚍 ให้คลิกที่เครื่องหมายบวก หน้า Databases ให้เป็นเครื่องหมายลบ จะปรากฏรูปเหมือนก้อนถ่านไฟฉาย 间 คลิกเลือกที่คำว่า sahakorn คลิกขวาที่เม้าส์ปรากฏไดอะล๊อกบ๊อกซ์เลือกคำว่า All Tasks และเลือก Restore Database..... คลิก 1 ครั้ง จะปรากฏหน้าจอ Restore Database

| 🚡 Console Root\Mic | rosoft SQL Se                                          | ervers\SQL   | Server Group                             |
|--------------------|--------------------------------------------------------|--------------|------------------------------------------|
| Console Root       | vers<br>roup<br>OON (Windows I                         | SQL Server G | roup 1 Item                              |
|                    | aster<br>odel<br>sdb<br>orthwind<br>ubs<br>New Databas | Windows NT   |                                          |
|                    | All Tasks                                              | ×            | Import Data<br>Export Data               |
|                    | New Window<br>Delete<br>Refresh                        | from Here    | Maintenance Plan<br>Generate SQL Scripts |
|                    | Properties                                             |              | Backup Database<br>Restore Database      |
|                    | Help                                                   |              | Truncate Log                             |
|                    |                                                        |              | Shrink Database                          |
|                    |                                                        |              | View Replication Conflicts               |

ขั้นตอนที่ 3. ที่หน้าจอ Restore Database ① ให้คลิกเซ็คบล็อกที่ From Device ② แล้วไปที่ปุ่ม Select Devices คลิก 1 ครั้ง จะมีไดอะล็อกบ๊อกซ์ Choose Restore Devices ③ ให้คลิกที่ ปุ่ม Add... จะปรากฏไดอะล็อกบ๊อกซ์ Choose Restore Destination ④ คลิกที่ปุ่มจุดสามจุด .... ที่ อยู่ด้านหลัง ④ File name จะปรากฏไดอะล็อกบ๊อกซ์ Backup Device Location ⑤ เลือกแฟ้มข้อมูลที่ เก็บสำรองไว้ที่มีนามสกุล.dat และสังเกตว่ามีชื่อแฟ้มข้อมูลที่เลือกปรากฏในช่อง File name ด้านล่าง

| Restore database                                                            | X                                                                                              |
|-----------------------------------------------------------------------------|------------------------------------------------------------------------------------------------|
| General Options                                                             |                                                                                                |
| Restore as database: sahakom                                                |                                                                                                |
|                                                                             |                                                                                                |
| Restore: C Database C Filegroups or files T From device                     |                                                                                                |
| Parameters                                                                  |                                                                                                |
| Select Devices.                                                             | Choose Restore Devices                                                                         |
| Beckup number     I     View Contents     C                                 | When the backup is restored, SQL Server will attempt to restore from the devices listed below. |
| Database - complete     Database - differential                             | Backup set: [Unknown]                                                                          |
| C Transaction log                                                           | Restore from:                                                                                  |
| File or filegroup     Read backup set information and add to backup history |                                                                                                |
|                                                                             | 3 Remove                                                                                       |
|                                                                             | Remove All                                                                                     |
| UK. Cancel Help                                                             | Media verification option                                                                      |
| Choose Restore Destination                                                  | Media name:                                                                                    |
| Chasse the file ware as backup device to use for the                        |                                                                                                |
| restore operation. Backup devices can be created for files                  |                                                                                                |
| that you use nequently.                                                     |                                                                                                |
| File name:     C:\MSSQL7\BACKUP\                                            |                                                                                                |
| O Backup device:                                                            | Backup Device Location - NUANGBOON                                                             |
| (4)                                                                         | B-B sahakorn                                                                                   |
| UK Cancel                                                                   |                                                                                                |
|                                                                             | sahakorn.ldf                                                                                   |
|                                                                             | sahakorn.mdf                                                                                   |
|                                                                             | test.ldf                                                                                       |
|                                                                             | - ances.pbd                                                                                    |
|                                                                             | E begin.pbd                                                                                    |
|                                                                             | i i begin_rpt.pbd<br>                                                                          |
|                                                                             | Install LOG                                                                                    |
|                                                                             |                                                                                                |
|                                                                             | File name: 30062546.dat                                                                        |
|                                                                             | Selected file: C:\sahakom\database\30062546.dat                                                |
|                                                                             | OK Cancel                                                                                      |

4

ขั้นตอนที่ 4. เมื่อเลือกแฟ้มข้อมูลที่ต้องการเรียบร้อยแล้วให้ตอบตกลงด้วยการคลิกที่ปุ่ม OK ที่ Backup Device Location ➤ ที่ Choose Restore Destination ➤ ที่ Choose Restore Devices จนถึงหน้าจอ Restore Database ⑥ จะเห็นแฟ้มข้อมูลที่เลือกที่หน้าจอ Backup device location ปรากฏที่ Parameter Device

| Restore database                                        | X |
|---------------------------------------------------------|---|
| General Options                                         |   |
| Restore as database: sahakom                            |   |
| Restore: C Database C Filegroups or files © From device |   |
| Devices: C:\sahakom\database\30062546.dat               |   |
| Select Devices                                          |   |
| Backup number: 1 View Contents                          |   |
| Restore backup set                                      |   |
| Database - complete                                     |   |
| C Database - differential                               |   |
| C File or filegroup                                     |   |
| C Read backup set information and add to backup history |   |
|                                                         |   |
|                                                         |   |
| OK Cancel Help                                          |   |

ขั้นตอนที่ 5. ที่หน้าจอ Restore database Ø คลิกที่แท็ป Option ⑧ คลิกเซ็คบ็อกซ์ที่ Force restore over exiting database เมื่อเรียบร้อยแล้วให้คลิก OK

|                   | $\wedge \overline{\mathcal{O}}$                                                                                                    |                       |                 |  |  |  |  |  |
|-------------------|----------------------------------------------------------------------------------------------------|-----------------------|-----------------|--|--|--|--|--|
|                   | Restore database                                                                                                    |                       | 2               |  |  |  |  |  |
|                   | General Options                                                                                                    |                       |                 |  |  |  |  |  |
|                   | Eject tapes after restoring each backu                                                                                                    | ιp                    |                 |  |  |  |  |  |
| $\otimes \frown $ | Prompt before restoring each backup                                                                                                    |                       |                 |  |  |  |  |  |
|                   | Force restore over existing database                                                                                                    |                       |                 |  |  |  |  |  |
| ~                 | Restore database files as:                                                                                                    |                       | Read from media |  |  |  |  |  |
|                   | Logical file name                                                                                                    | Move to physical file | name            |  |  |  |  |  |
|                   | saving_master_Log                                                                                                    | C:\sahakorn\databas   | e\sahakorn.ldf  |  |  |  |  |  |
|                   | saving_master_Data                                                                                                    | C:\sahakorn\databas   | e\sahakorn.mdf  |  |  |  |  |  |
|                   |                                                                                                    |                       |                 |  |  |  |  |  |
|                   |                                                                                                    |                       |                 |  |  |  |  |  |
|                   | <                                                                                                    |                       | >               |  |  |  |  |  |
|                   | Recovery completion state                                                                                                    |                       |                 |  |  |  |  |  |
|                   | Contraction and the second second |                       |                 |  |  |  |  |  |
|                   |                                                                                                    |                       |                 |  |  |  |  |  |
|                   | C Leave database nonoperational, but able to restore additional transaction logs.                                                                                                    |                       |                 |  |  |  |  |  |
|                   | C Leave database read-only and able to restore additional transaction logs.                                                                                                    |                       |                 |  |  |  |  |  |
|                   |                                                                                                    |                       |                 |  |  |  |  |  |
|                   | Undo file: L:\MSSQL7\BAC                                                                                                    | KUP\UNDU.DAT          |                 |  |  |  |  |  |
|                   |                                                                                                    |                       |                 |  |  |  |  |  |
|                   |                                                                                                    | OK                    | Cancel Help     |  |  |  |  |  |
|                   |                                                                                                    |                       |                 |  |  |  |  |  |

เครื่องจะทำการเรียกคืนข้อมูลจะปรากฏหน้าจอ Restore Progress ดังภาพ

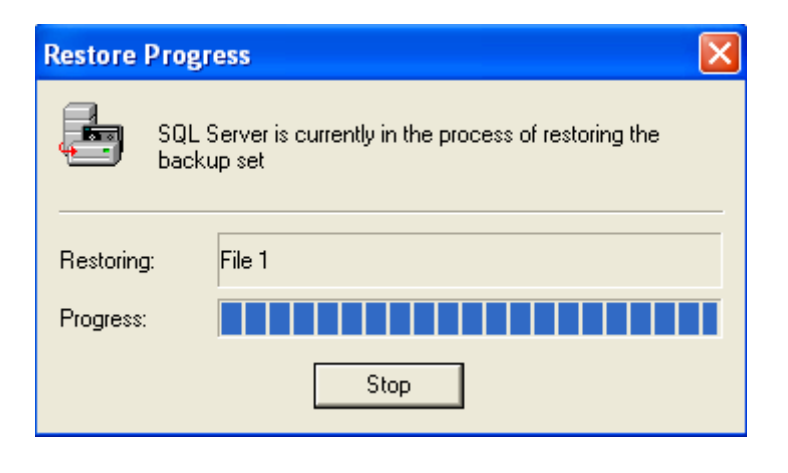

รอจนกว่าเครื่องจะขึ้นหน้าจอ SOL Server Enterprise Manager ให้คลิก OK

| SQL Ser | ver Enterprise Manager                              | ×   |
|---------|-----------------------------------------------------|-----|
| (į)     | Restore of database 'sahakorn' completed successful | ly. |
|         | OK                                                  |     |

เครื่องจะกลับมาที่หน้าจอหน้าจอ SOL Enterprise Manager ให้ปิดหน้าจอ และทำงานที่โปรแกรมระบบ บัญชีสหกรณ์ออมทรัพย์ต่อไป